Instytut Fizyki Doświadczalnej Wydział Matematyki, Fizyki i Informatyki UNIWERSYTET GDAŃSKI

## Ćwiczenie 9

DLF

DYDAKTYCZNE LABORATORIUM

**FIZYCZNE** 

# Zjawisko fluorescencji i jego zastosowanie w laboratoriach kryminalistycznych

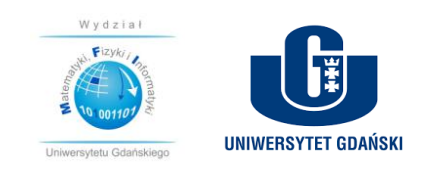

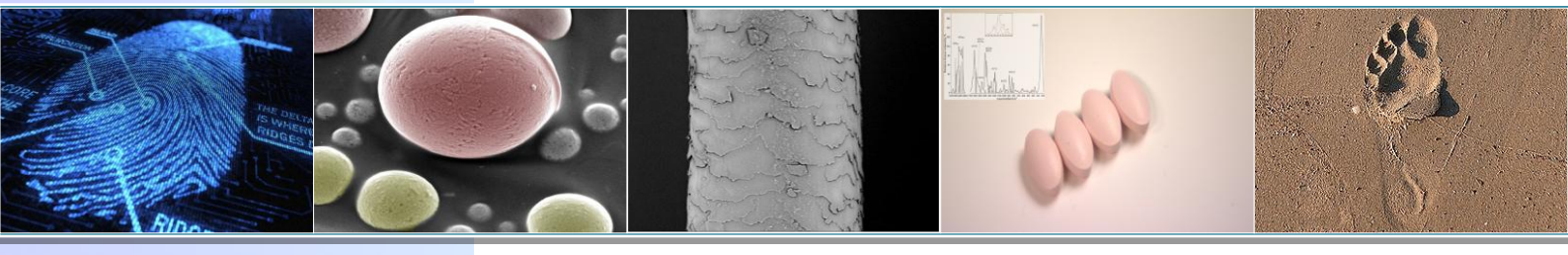

Projekt realizowany w ramach Funduszu Innowacji Dydaktycznych UG nr zadania 500/5200-S650-17

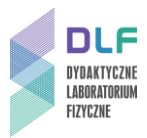

#### I. Cel ćwiczenia

Celem ćwiczenia jest zapoznanie się z zjawiskiem fluorescencji i możliwościami jego zastosowań w kryminalistyce.

Dodatkowo studenci będą mogli zapoznać się ze zjawiskiem chemiluminescencji.

**Pytanie organu procesowego:** Czy w skład dostarczonych przez prowadzącego materiałów dowodowych mogą wchodzić te same fluorofory?

#### II. Wstęp teoretyczny

Luminescencja jest jedną z form oddawania zaabsorbowanej energii przez atomy czy cząsteczki, którą możemy zarejestrować w postaci widma. Jest bardzo czułą metodą badawczą pozwalająca zidentyfikować różne substancje.

Luminescencja (*lumen* po łacinie znaczy światło), to promieniowanie, które nie jest pochodzenia termicznego. Według Wawiłowa: "Luminescencja to nadwyżka promieniowania ciała nad promieniowaniem temperaturowym tego samego ciała w danej części widmowej i w danej temperaturze, która ponadto charakteryzuje się skończonym czasem świecenia, to znaczy nie zanika natychmiast po przerwaniu wzbudzenia."

W zależności od tego w jaki sposób molekuła została przeniesiona do stanu wzbudzonego wyróżniamy **fotoluminescencję**, bioluminescencję, chemiluminescencję, termoluminescencję, tryboluminescenję, eletroluminescencję, elektronoluminescencję lub sonoluminescencję.

**Fotoluminescencja** jest wywołana przez pochłonięcie promieniowania elektromagnetycznego z obszaru widzialnego lub ultrafioletu. Pochłonięta energia jest następnie wyemitowana także w postaci światła, na ogół o mniejszej energii niż energia światła wzbudzającego. Fotoluminescencje dzielimy na **fluorescencję** i fosforescencję.

Molekuły wykazujące zjawisko fluorescencji nazywamy fluoroforami i mogą być pochodzenia naturalnego (witamina B<sub>2</sub>, chlorofil) bądź sztucznego (rodamina 6G, akrydon).

Każda molekuła posiada charakterystyczny dla siebie układ poziomów energetycznych – elektronowych, oscylacyjnych i rotacyjnych. Jeśli molekule dostarczymy odpowiednią

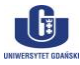

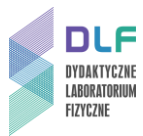

energię, znajdzie się ona np.: na wyższych poziomach oscylacyjnych wzbudzonego stanu elektronowego (w stanie wzbudzonym).

Zanim dojdzie do fluorescencji molekuła w stanie wzbudzonym przetrwa liczne zderzenia z innymi molekułami. W wyniku tych zderzeń straci nadwyżkę energii wzbudzenia i osiągnie stan równowagi cieplnej z otoczeniem po ok  $10^{-12}$  s. W stanie tym przebywa wystarczająco długo ( $10^{-8}-10^{-9}$  s), aby mogła nastąpić fluorescencja do oscylacyjnych poziomów stanu podstawowego S<sub>0</sub>.

Zgodnie z teorią Kashy fluorescencja nieomal zawsze następuje ze stanu S<sub>1</sub>, niezależnie od tego który stan singletowy został wzbudzony (S<sub>1</sub>, S<sub>2</sub>...).

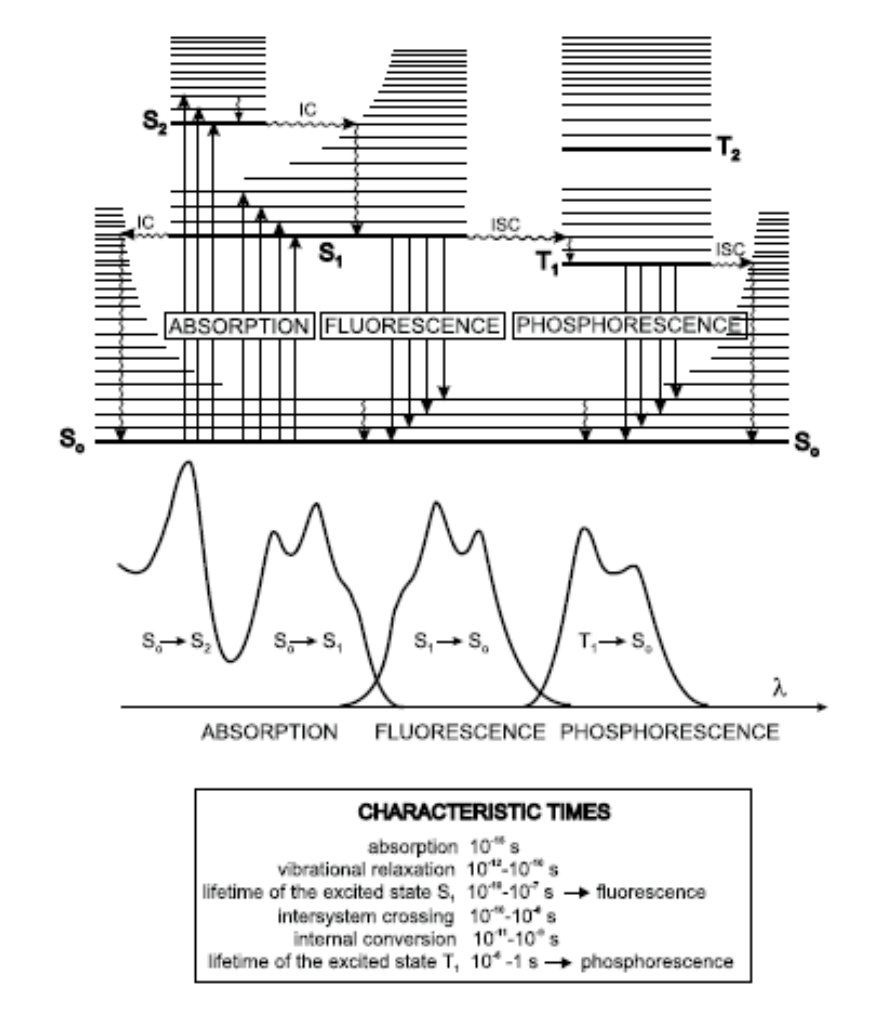

Diagram Jabłońskiego, widma absorpcji, fluorescencji oraz fosforescencji [Źródło: B. Valeur, Molecular Fluorescence Principles and Applications, 2001, Wiley-VCH]

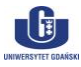

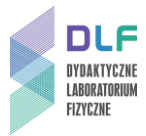

Stokes i Lommel ustalili, że:

- a) pasmo fluorescencji i jego maksimum są przesunięte w stronę długofalową względem pasma absorpcji;
- b) pasma absorpcji i fluorescencji częściowo się nakrywają.

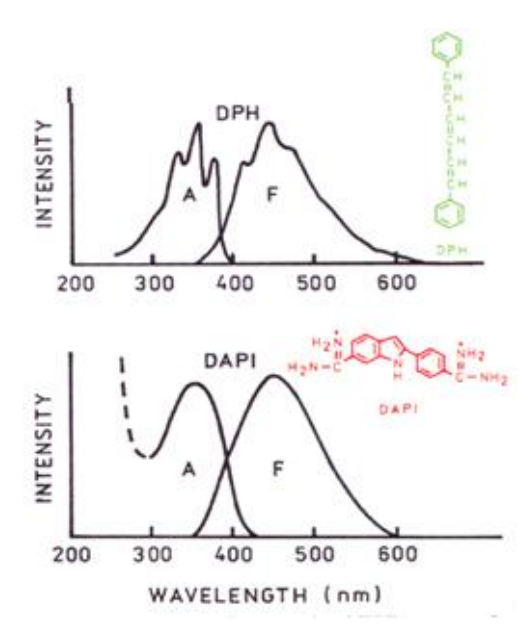

Przykładowe widma absorpcji (po lewej stronie) i fluorescencji (po prawej stronie) DPH oraz DAPI [Źródło: J.R. Lakowicz, "Principles of fluorescence spectroscopy", zmienione]

Widma fluorescencji mogą zmieniać się w zależności od stężenia barwnika, użytego rozpuszczalnika (pH, lepkość), temperatury.

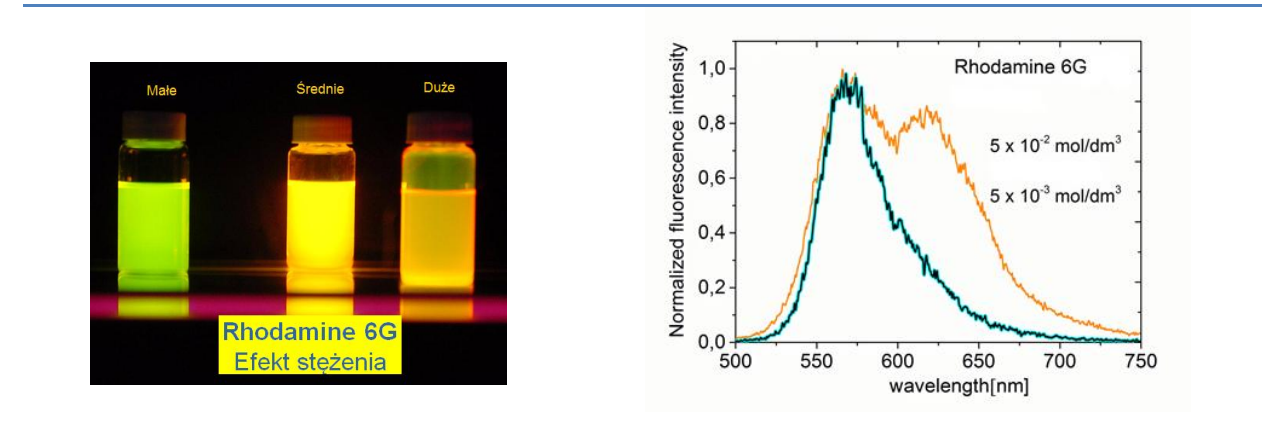

Widma fluorescencji dla Rodaminy 6G dla różnych stężeń związku.

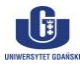

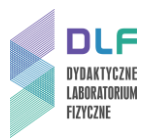

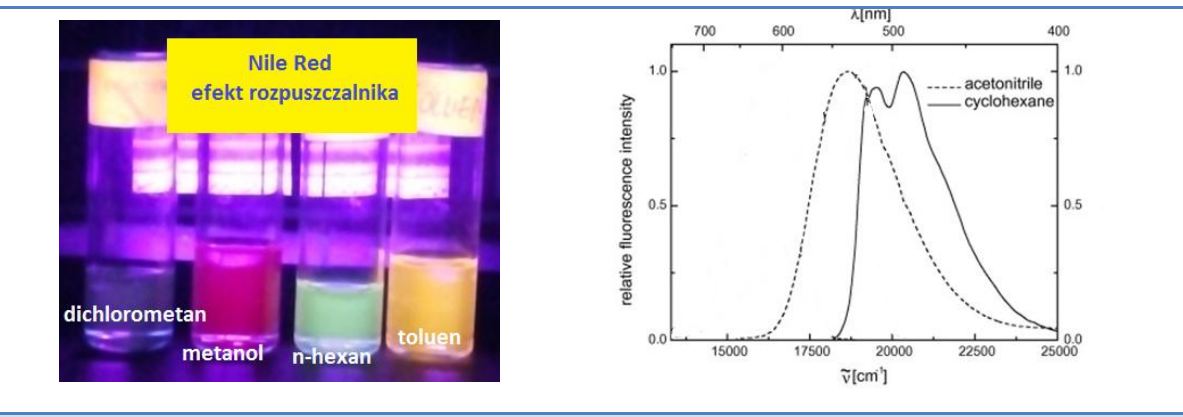

Widma fluorescencji dla Nile Red w różnych rozpuszczalnikach.

#### Przykładowe zastosowania fluorescencji w kryminalistyce:

 - Ślady krwi w warunkach laboratoryjnych można wykryć przy użyciu luminolu, który w reakcji z krwią w odpowiednich warunkach zaczyna świecić (chemiluminescencja – pokaz na zajęciach).

Badania fluorescencyjne pozwalają również na ujawnianie śladów linii papilarnych wykazujących fluorescencję własną lub z zastosowaniem chemicznych metod wizualizacji.
Fluorescencja własna może być wynikiem zanieczyszczenia śladów substancjami fluoryzującymi (np. narkotykami, atramentem, zwiększoną ilością w pocie witaminy B<sub>2</sub>).
Drugą opcją jest ujawnienie śladów pozostawionych na podłożach wykazujących fluorescencję. Ślady uwidaczniają się wówczas w postaci ciemnych kształtów na tle świecącego podłoża.

Metody kontrastująco – fluorescencyjne stosowane są do śladów ujawnionych cyjanoakrylanem, wykazują słaby kontrast z podłożem, co utrudnia właściwą rejestrację śladu. Wymagają one dodatkowego kontrastowania, przy użyciu barwników fluorescencyjnych: ardrox (nazwa handlowa barwnika fluorescencyjnego), rodamina 6G, safranina.

Zjawisko fluorescencji stosowane jest również szeroko w innych metodach badawczych, np. w mikroskopii fluorescencyjnej, a także w technikach zabezpieczeń banknotów i dokumentów.

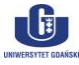

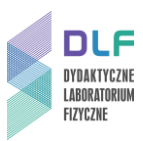

#### III. Literatura

- 1. K.Pigoń, Z.Ruziewicz, "*Chemia fizyczna*", PWN, Warszawa 1986r.
- 2. J. Kęcki "Podstawy spektroskopii molekularnej", Warszawa, PWN 1998.
- 3. P.Borowski , "Wybrane zagadnienia spektroskopii molekularnej" Wydawnictwo UMCS, Lublin 2001.
- 4. B. Valeur- "Molecular Fluorescence. Principles and Applications", 2001 Wiley-VCH
- 5. S. Paszyc, "Podstawy fotochemii", Wydawnictwo Naukowe PWN, Warszawa 1992.
- 6. P. Suppan, "Chemia i światło", Wydawnictwo Naukowe PWN, Warszawa 1997.
- 7. J.R. Lakowicz, "Principles of fluorescence spectroscopy", Springer 2006.
- 8. A. Kawski "Fotoluminescencja roztworów", Warszawa, PWN 1992.
- 9. I. Sołtyszewski, P. Polak "Badania kryminalistyczne", Wyd. UMW. Olsztyn, 2007.

#### IV. Zagadnienia do opracowania

- 1. Energia wewnętrzna cząsteczek wieloatomowych.
- 2. Oddziaływanie promieniowania elektromagnetycznego z molekułami wieloatomowymi.
- 3. Procesy dezaktywacji stanów wzbudzonych cząsteczek wieloatomowych. Zjawisko fluorescencji.
- 4. Reguła Stokesa.
- 5. Parametry pasma spektralnego.
- 6. \* Dodatkowo podstawowe obserwable fluorescencji:
  - widmo emisji;
  - wydajność kwantowa emisji;
- 7. Budowa i zasada działania spektrofluorymetru.

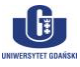

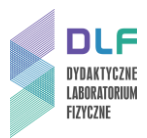

#### V. Zestaw przyrządów.

- 1. Spektrofluorymetr firmy *Horiba Jobin Yvon*, model *FluoroMax 4 TCSPC*.
- 2. Zestaw komputerowy.

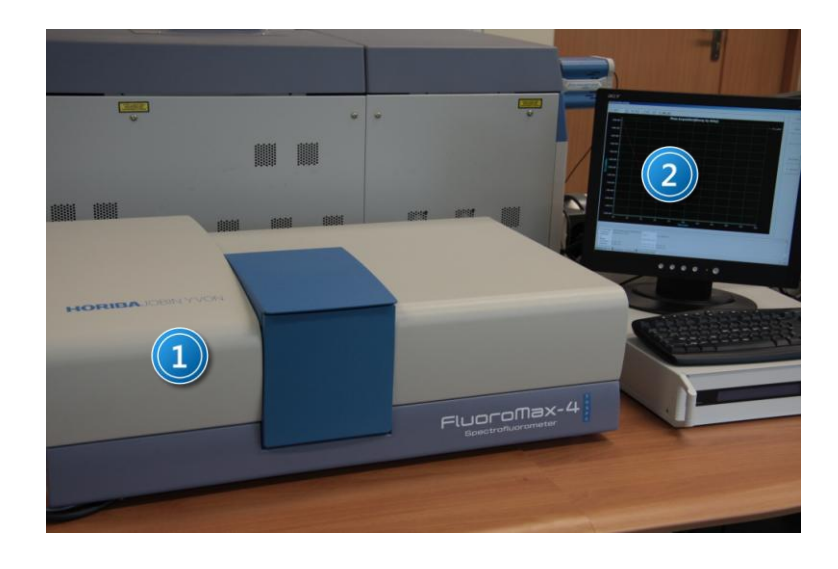

#### VI. Wykonanie doświadczenia i opracowanie wyników

- 1. Zapoznaj się z instrukcją działania spektrofluorymetru dostępną w *Dodatku B*.
- Zmierz widma fluorescencji przygotowanych próbek (do wyboru przez prowadzącego zajęcia). Wybierz długość fali światła wzbudzającego na podstawie widm absorpcji umieszczonych w *Dodatku A*. Dla danego związku pomiary przeprowadź w tych samych warunkach (szczeliny, kuweta).
  - a. badanie widma fluorescencji leku: np.: iwabradyna lek na serce;
  - b. badanie widma fluorescencji barwnika używanego w wizualizacji śladów: rodamina 6G (wpływ stężenia barwnika na widmo emisji);
  - c. badanie widma fluorescencji pochodnej witaminy B<sub>2</sub>;
  - d. badania widma fluorescencji toniku do picia. Spróbuj odpowiedzieć na pytanie dlaczego tonik do picia "świeci"?
  - e. badania widma fluorescencji Nile Red w różnych rozpuszczalnikach (wpływ rozpuszczalnika na widma fluorescencji).
- 3. Nanieś otrzymane widma fluorescencji dla danego podpunktu (a, b, c, d, e) na jeden wykres .
- 4. Unormuj otrzymane widma do 1.
- 5. Przeanalizuj otrzymane wyniki. Można w tym celu posłużyć się tabelką zawierającą

położenia maksimów pasm fluorescencji lub stworzyć własną.

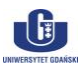

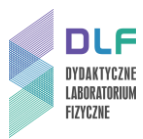

| próbka                        | Rodamina<br>6G w<br>wodzie,<br>(małe<br>stężenie) | Rodamina<br>6G w<br>wodzie,<br>(duże<br>stężenie) | Pochodna<br>witaminy B <sub>2</sub><br>w wodzie | lwabradyna<br>w wodzie | Nile Red w<br>acetonie<br>$\varepsilon$ =20,74 | Nile Red<br>w hexanie<br>$\varepsilon$ =1,89 | Tonik do<br>picia |
|-------------------------------|---------------------------------------------------|---------------------------------------------------|-------------------------------------------------|------------------------|------------------------------------------------|----------------------------------------------|-------------------|
| max.<br>fluorescencji<br>[nm] |                                                   |                                                   |                                                 |                        |                                                |                                              |                   |

Zwróć uwagę na kształt widm.

- 6. Sprawozdanie ma mieć charakter przykładowej opinii biegłego tzn.: zawierać takie elementy jak:
  - imię, nazwisko, stopień i tytuł naukowy, specjalność i stanowisko zawodowe biegłego;
  - imiona i nazwiska oraz pozostałe dane innych osób, które uczestniczyły w przeprowadzeniu ekspertyzy, ze wskazaniem czynności dokonanych przez każdą z nich, w przypadku opinii instytucji - także pełną nazwę i siedzibę instytucji;
  - czas przeprowadzonych badań oraz datę wydania opinii;
  - szczegółowy opis nadesłanego materiału dowodowego, porównawczego (sposób zabezpieczenia podczas transportu, opis opakowania, jego cechy ogólne i indywidualne)
    - i cytowane pytania organu procesowego;
  - informację o zastosowanych technikach i metodach;
  - sprawozdanie z przeprowadzonych badań i obserwacji;
  - interpretację wyników i wnioski;
  - podpisy wszystkich biegłych, którzy uczestniczyli w wydaniu opinii.

Opinia powinna być napisana zrozumiałym językiem, a wnioski powinny być bardzo czytelne, zwłaszcza dla organów procesowych (dla prokuratury i sędziego).

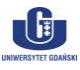

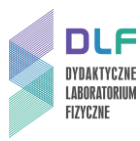

## **Dodatek A**

Widma absorpcji badanych próbek

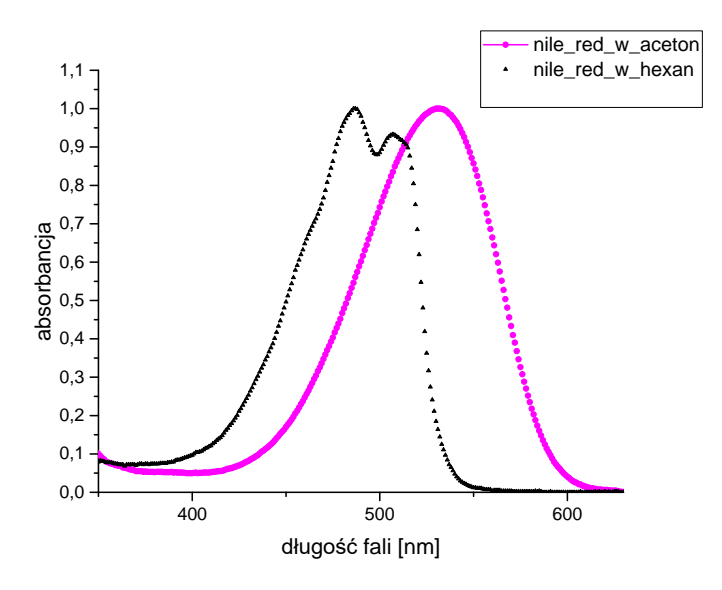

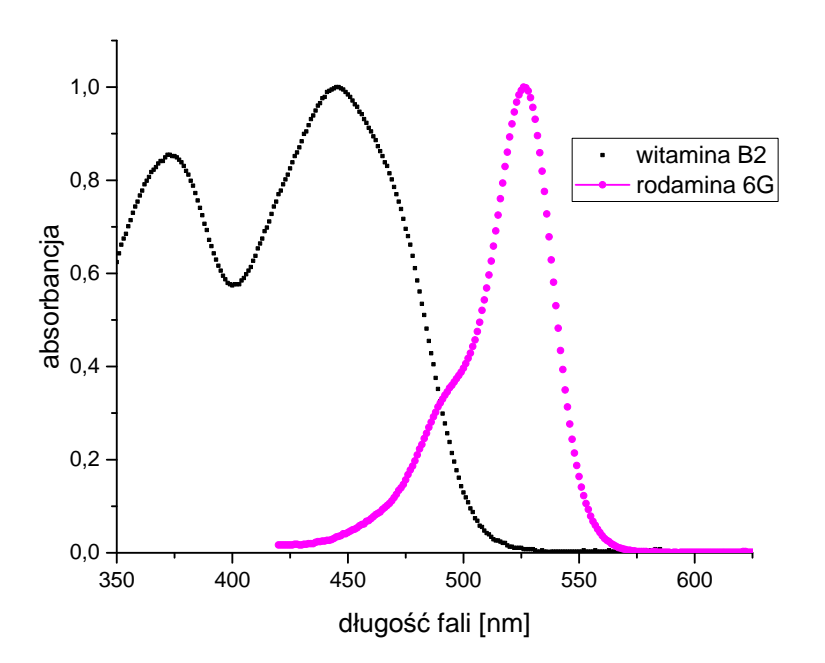

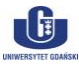

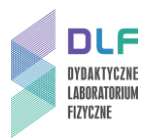

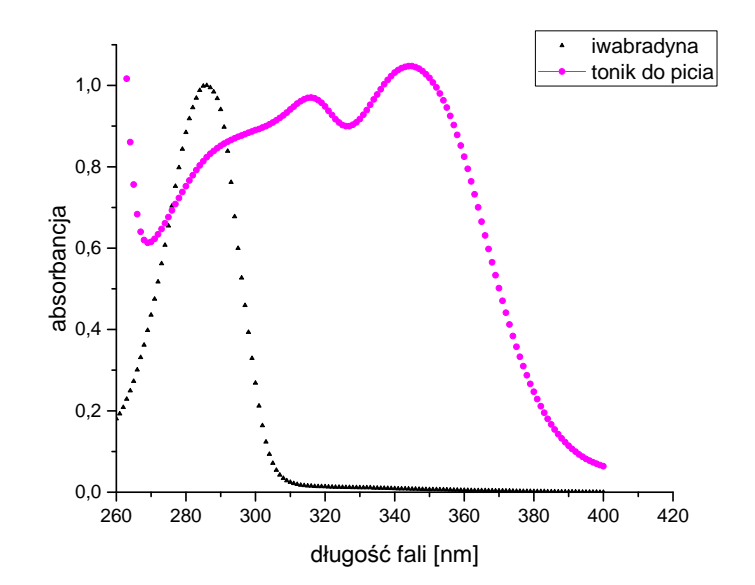

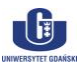

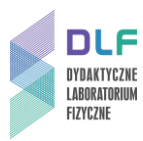

## Dodatek B

Instrukcja obsługi stanowiska do pomiaru widm fluorescencji

1. Zapoznać się z układem pomiarowym.

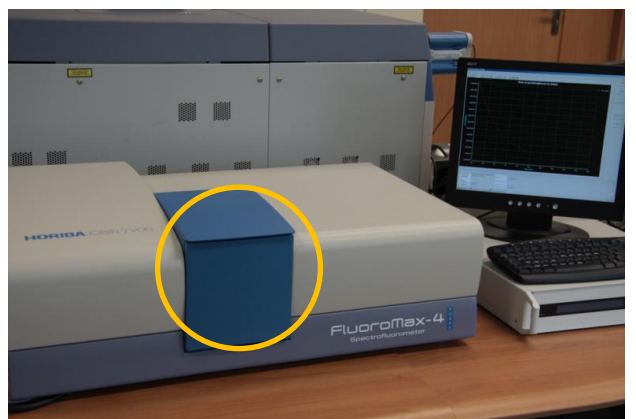

Zdjęcie 1 Układ pomiarowy z zaznaczoną komorą pomiarową.

2. Włączyć zasilanie poszczególnych elementów układu:

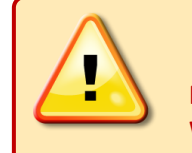

UWAGA! Przed właczeniem zasilania zam

Przed włączeniem zasilania zamknąć komorę próbek 2 na *Zdjęciu* 1!!! Wartość liczby zliczeń powinna być niższa od liczby 10<sup>6</sup>.

- włączyć zasilanie spektrofluorymetru (włącznikiem po prawej stronie obudowy);
- włączyć komputer (włącznikiem na przedniej płycie obudowy);
- 3. Sprawdzić czy w porcie USB znajduje się klucz typu *SENTINEL* umożliwiający uruchomienie programu obsługującego spektrofluorymetr.
- 4. Uruchomić główną aplikację pod nazwą *FluorEssence V3* pozwalającą na gromadzenie danych pomiarowych. Jej ikona umieszczona jest na pulpicie *1, Zdjęcie 3*.

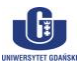

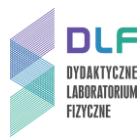

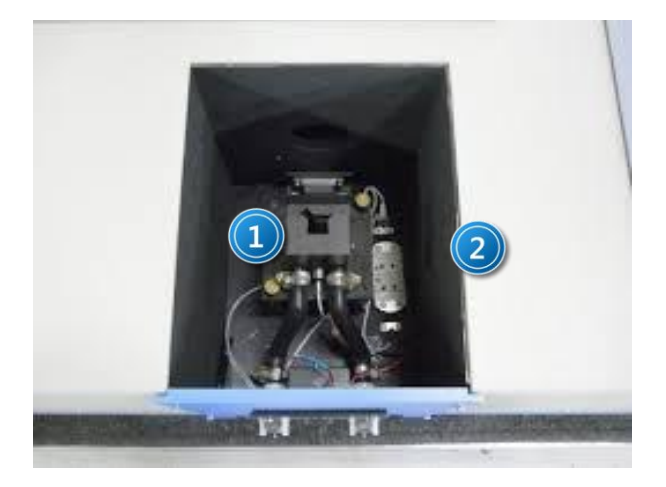

Zdjęcie 2. Widok wnętrza komory pomiarowej: 1 – uchwyt do ciekłych; 2 – miejsce na filtr w torze emisyjnym.

5. W oparciu o widma absorpcji próbek umieszczonych w Dodatku A ustalić obszary długości fal

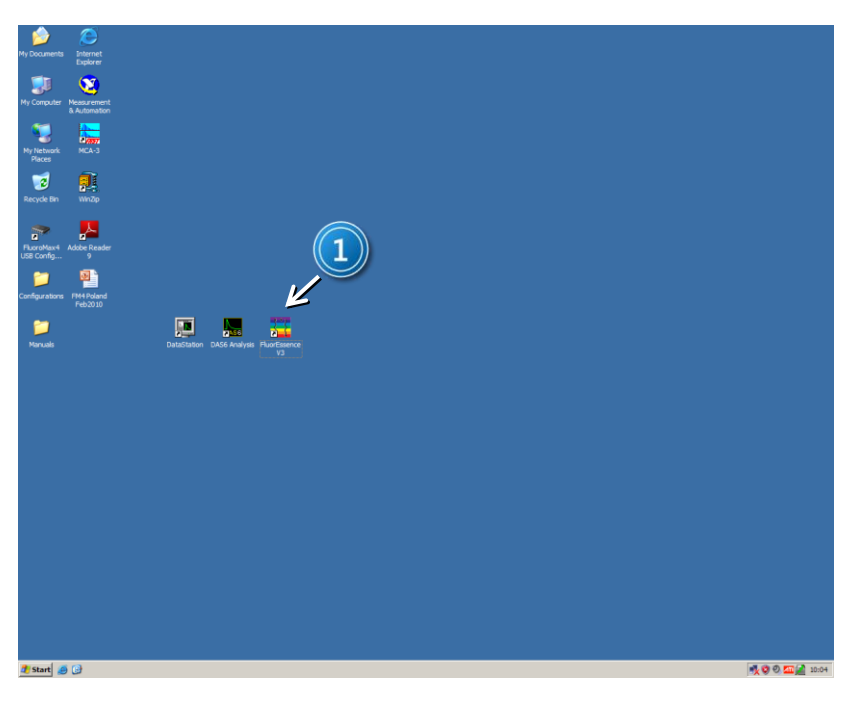

Zdjęcie 3. Widok ekranu po uruchomieniu systemu: 1 – ikona programu FluoroEssence V3.

wzbudzenia oraz luminescencji obu próbek.

- 6. W komorze próbek, zamontować wybraną próbkę w specjalnym uchwycie przeznaczonym do montowania próbek ciekłych *1, Zdjęcie 2*.
- 7. Kąt położenia uchwytu próbek ustalić na około 45 stopni.
- 8. Z paska przycisków przy pomocy ikony M *1, Zdjęcie 3* lub poprzez wybór *Experiment Setup* w menu *Collect* uruchomić program pozwalający na wybór jednego z trybów pracy urządzenia.

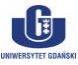

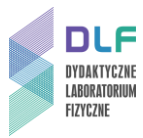

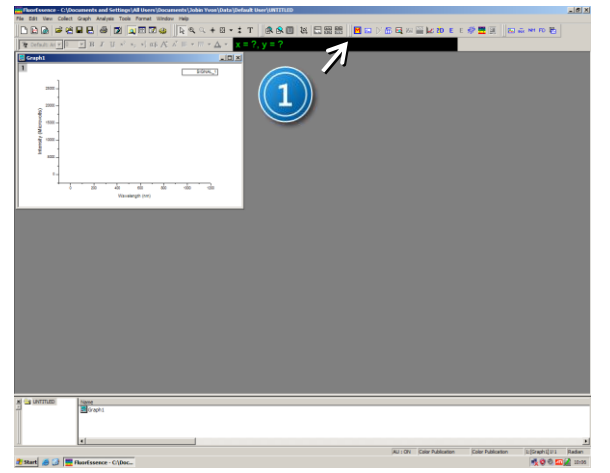

Zdjęcie 4. Widok ekranu programu po uruchomieniu ikony programu FluorEssence V3 znajdującej się na pulpicie: 1 – ikona uruchomiająca program pomiarowy.

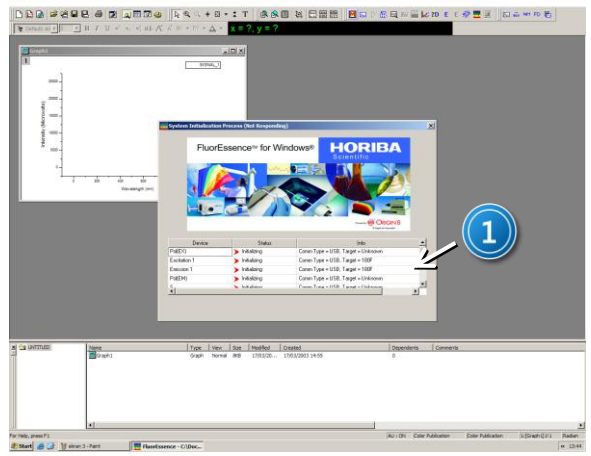

Zdjęcie 5. Widok ekranu po uruchomieniu ikony M: 1 – widok statusu urządzeń uruchamianych podczas programu.

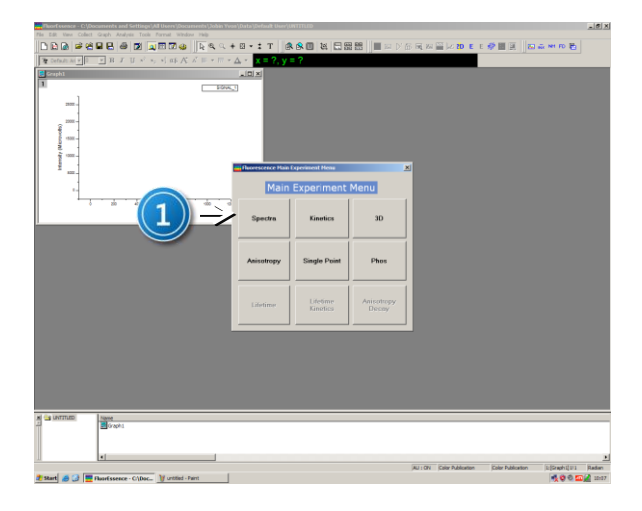

Zdjęcie 6. Widok ekranu po uruchomieniu ikony M: 1 – menu wyboru sprzętowej konfiguracji urządzenia do pomiarów widm wzbudzenia oraz emisji.

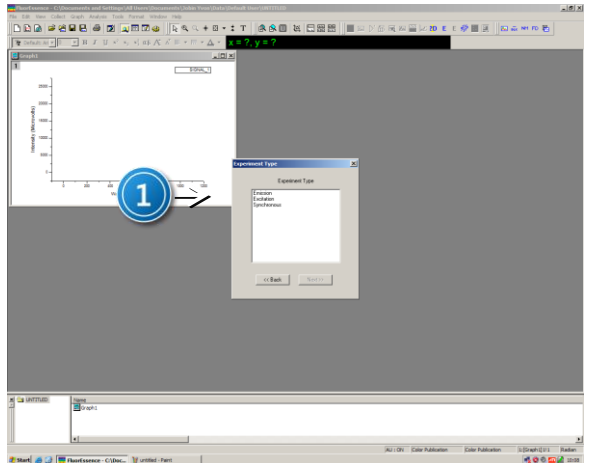

Zdjęcie 7. Widok ekranu po wybraniu z menu Main Experiment Menu, Spectra: 1 – menu wyboru typu eksperymentu.

9. Skonfigurować spektrofluorymetr do pomiaru widm emisji poprzez następujące kroki:

z menu *Main Experimental Menu*, należy wybrać kolejno: *Spectra 1 (Zdjęcie 6)* a następnie *Emission 1 (Zdjęcie 7)*.

- Ustawić konfigurację układu wzbudzającego i detekcyjnego w zakładce Monos (1, Zdjęcie 8). W obszarze Excitation 1 (2, Zdjęcie 9), wpisać długość fali wzbudzającej, określoną na podstawie maksimów pasm absorpcji wybranych próbek, natomiast w obszarze Emission 1 (3, Zdjęcie 9) wpisać zakres długości fal skanowania emisji.
- 11. Dobrać filtr krawędziowy lub pasmowy do obserwowanego zakresu długości fal i wstawić go w tor detekcji w miejsce 2 na Zdjęcie 3.

Ustawić parametry detektora w zakładce *Detectors* (1, Zdjęcie 9). W obszarze Select (2, Zdjęcie 8) włączyć detektor S1 z korekcją widmową Correction. Integration time ustawić na 1 ms,

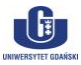

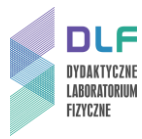

włączyć korekcję tła Dark Offset, zaś w obszarze Signal Algebra (3, Zdjęcie 10) klikając na sygnał S1c i dalej przy pomocy przycisku Add umieść go w oknie Formulas.

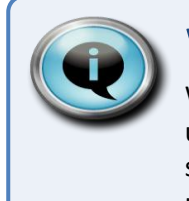

### Wskazówka

W trakcie pomiarów widm emisji szerokość szczeliny monochromatora wzbudzającego ustawić na 5 nm, szerokość szczeliny monochromatora detekcyjnego na 0,5 nm, krok skanowania na 0,25 nm natomiast w pomiarze widm wzbudzenia szerokości szczelin ustawić odwrotnie. Zdolność spektralna urządzenia wynosi 4,25 nm/1 mm.

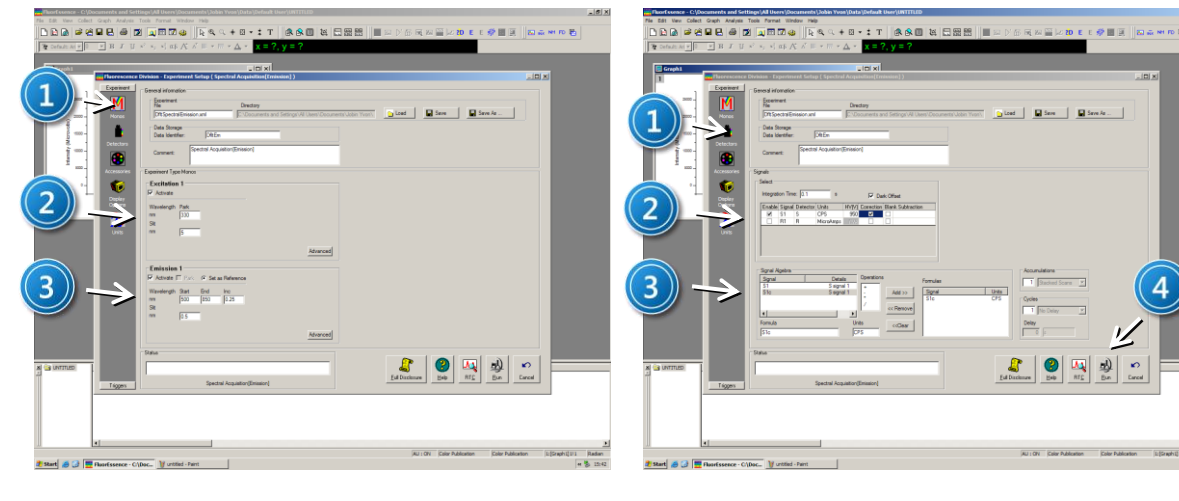

Zdjęcie 8. Widok okna eksperymentalnego pozwalającego na ustawienie parametrów eksperymentu do pomiaru widm emisji: 1 – konfiguracja układu wzbudzającego i detekcyjnego; 2 – ustawienie długości fali wzbudzającej oraz szerokości szczeliny monochromatora wzbudzającego; 3 – konfiguracja układu emisyjnego: początku i końca skanowania, kroku skanowania oraz szerokości szczeliny monochromatora emisyjnego.

Zdjęcie 9. Widok okna eksperymentalnego pozwalającego na ustawienie parametrów detektora w trakcie pomiarów widm emisji: 1 – konfiguracja detektora; 2 – ustawienie parametrów czasu ekspozycji detektora oraz wyboru sygnałów; 3 – okno algebraicznych operacji na mierzonym sygnale; 4 – przycisk Run uruchamiający pomiar.

- 12. Uruchomić pomiar poprzez naciśnięcie klawisza *Run (4, Zdjęcie 9)*. Po zakończeniu pomiaru dane zostaną automatycznie przesłane do programu *Origin*.
- 13. Na podstawie zmierzonego widma emisji wyznaczyć maksimum luminescencji, dobrać filtr krawędziowy lub pasmowy przepuszczający wyznaczoną długość fali oraz wstawić go w tor detekcji (2, Zdjęcie 3).
- 14. Zmierzyć widmo wzbudzenia wykonując kolejno następujące kroki: z paska menu przy pomocy ikony M 1, Zdjęcie 4 lub poprzez wybór Experiment Setup w menu Collect a następnie z menu Main Experimental Menu, wybrać kolejno: Spectra (1, Zdjęcie 4), Excitation (1, Zdjęcie 3). W zakładce Monos (1, Zdjęcie 5) w obszarze Excitation 1 (2, Zdjęcie 10) wpisać zakres długości fal wzbudzających próbkę: Start 250 nm, End 550 nm zaś w obszarze Emission 1 (3, Zdjęcie 11) w pozycji Wavelength peak należy wpisać wyznaczoną wielkość maksimum pasma.
- 15. Ustawić parametry detektora w zakładce *Detectors (1, Zdjęcia 9* i 11). W obszarze *Select (2, Zdjęcie*) włączyć detektory *S1* z korekcją widmową *Correction* i *R1*. *Integration time* ustawić na

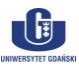

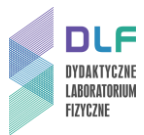

1 ms, włączyć korektę tła *Dark Offset*, zaś w obszarze *Signal Algebra* (*3, Zdjęcie*) klikając kolejno na sygnał *S1c* podzielony przez sygnał *R1c* i dalej przy pomocy przycisku *Add* iloraz umieść w oknie *Formulas*.

- 16. Uruchomić pomiar poprzez naciśnięcie klawisza *Run (4, Zdjęcia 9 i 11)*. Po zakończeniu pomiaru dane zastaną automatycznie przesłane do programu *Origin*
- 17. Ustawić parametry detektora w zakładce *Detectors (1, Zdjęcia 8* i 10). W obszarze *Select (2, Zdjęcie*) włączyć detektory *S1* z korekcją widmową *Correction* i *R1. Integration time* ustawić na 1 ms, włączyć korektę tła *Dark Offset*, zaś w obszarze *Signal Algebra (3, Zdjęcie*) klikając kolejno na sygnał *S1c* podzielony przez sygnał *R1c* i dalej przy pomocy przycisku *Add* iloraz umieść w oknie *Formulas*.
- 18. Uruchomić pomiar poprzez naciśnięcie klawisza *Run (4, Zdjęcia 8 i 10*). Po zakończeniu pomiaru dane zastaną automatycznie przesłane do programu *Origin.*

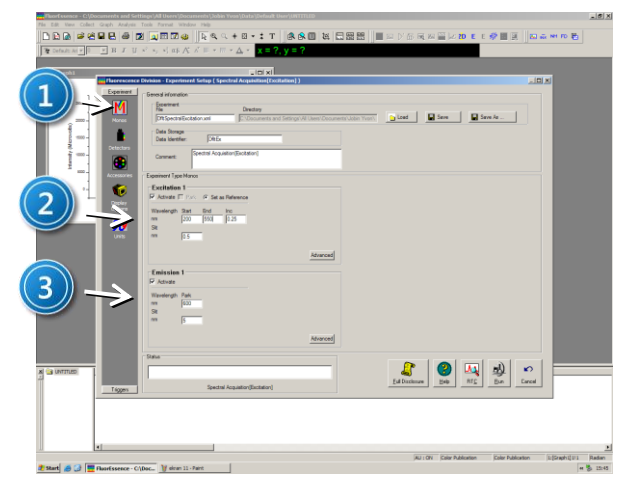

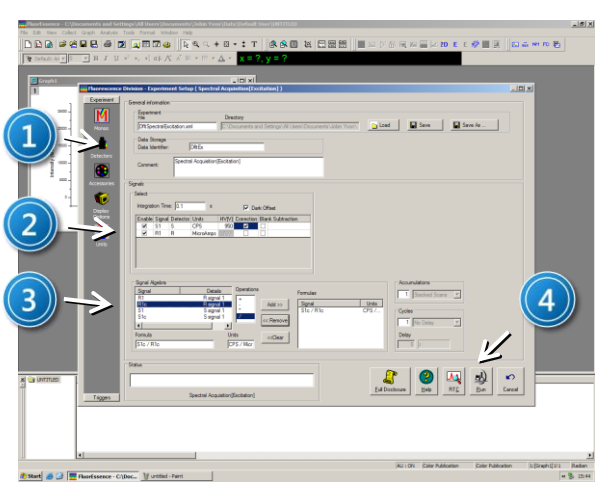

Zdjęcie 10. Widok okna eksperymentalnego pozwalającego na ustawienie parametrów eksperymentu do pomiaru widm wzbudzenia: 1 – konfiguracja układu wzbudzającego i detekcyjnego; 2 – ustawienie zakresu długości fal monochromatora wzbudzającego: początku i końca skanowania oraz szerokości szczeliny monochromatora wzbudzającego; 3 – ustawienie długości fali emisyjnej oraz szerokości szczeliny monochromatora emisyjnego. Zdjęcie 11. Widok okna eksperymentalnego pozwalającego na ustawienie parametrów detektora w trakcie pomiarów widm wzbudzenia: 1 – konfiguracja detektora; 2 – ustawienie parametrów czasu ekspozycji detektora oraz wyboru sygnałów; 3 – okno algebraicznych operacji na mierzonym sygnale; 4 – przycisk Run uruchamiający pomiar.

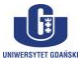